ご家族・お仲間エントリー方法

# ご家族・お仲間エントリーとは

代表者の方が、一緒に参加されるご家族やお仲間の分もまとめてエントリーがで きるシステムです。

### ①ご家族エントリー

- 同居されている家族のエントリーをまとめて行うことができます。 大会に関する発送物はエントリーした人と同じ住所に届きます。(※1) お住まいが異なるご家族が含まれる場合は、「お仲間エントリー」から エントリーしてください。
- (※1)大会に関する発送物に関しては、同じ住所でも1名単位で発送物をお送 りいたします。(複数名分を1つの封筒に入れて発送は行いません。) 配送状況 によっては、同じ住所であっても到着日が前後する場合がございますので、 予めご了承ください。

### ②お仲間エントリー

- 代表者が異なる住所にお住いのお知り合いのエントリーをまとめて行うことが できます。
- ※お名前や住所の登録間違いがあると大会に関する発送物が届きませんので、 ご注意ください。

MINATOシティハーフマラソン2024においては、 以下の点をご注意をお願いいたします。

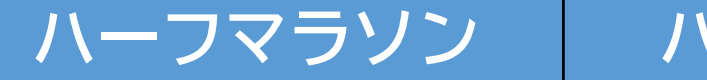

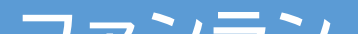

|                | ハーフマラソン<br>【一般枠】   | ハーフマラソン<br>【チャリティ枠】 | ファンラン                         |
|----------------|--------------------|---------------------|-------------------------------|
| エントリー<br>可能な人数 | 1人の代表申<br>合計3人(本ノ  | 込者につき、<br>人除いて2人)   | 1人の代表申込者につき、<br>合計6人(本人除いて5人) |
| 入金方法           | メンバー毎の<br>個別支払い    | 代表者が一               | 括してのお支払い                      |
| 入金時期           | 8/1の抽選結果<br>発表後、入金 | 申込時                 | 8/1の抽選結果<br>発表後、入金            |
| エントリー<br>地域制限  | な                  | こ                   | 港区在住者のみ                       |

## ① 大会公式サイトトップページ上の「エントリー」をクリック

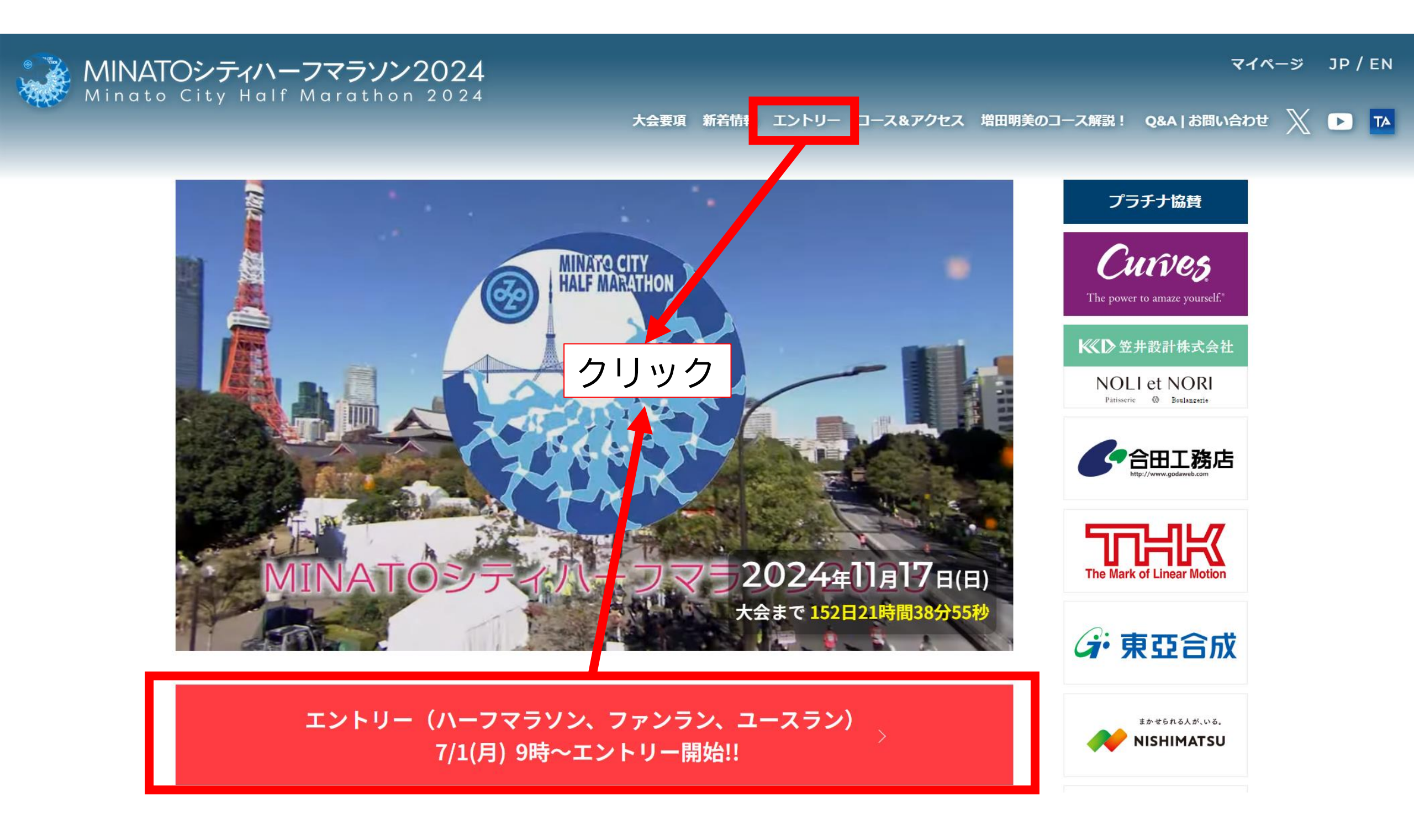

# ② エントリーページ内から、エントリー希望の種目をクリックしてください。

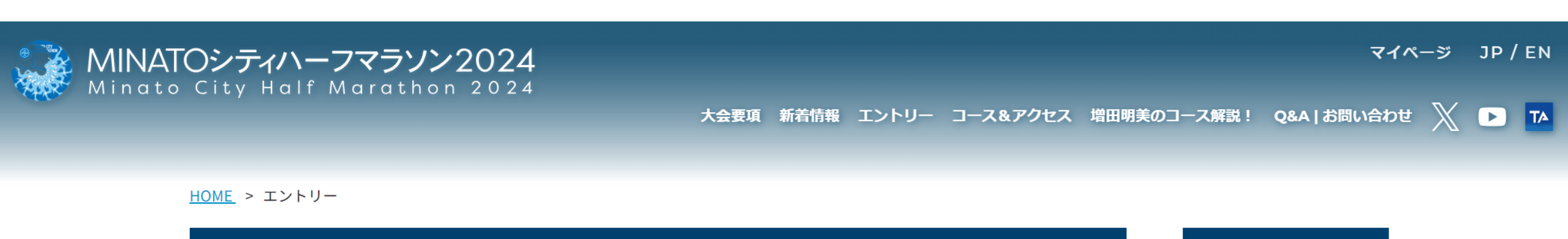

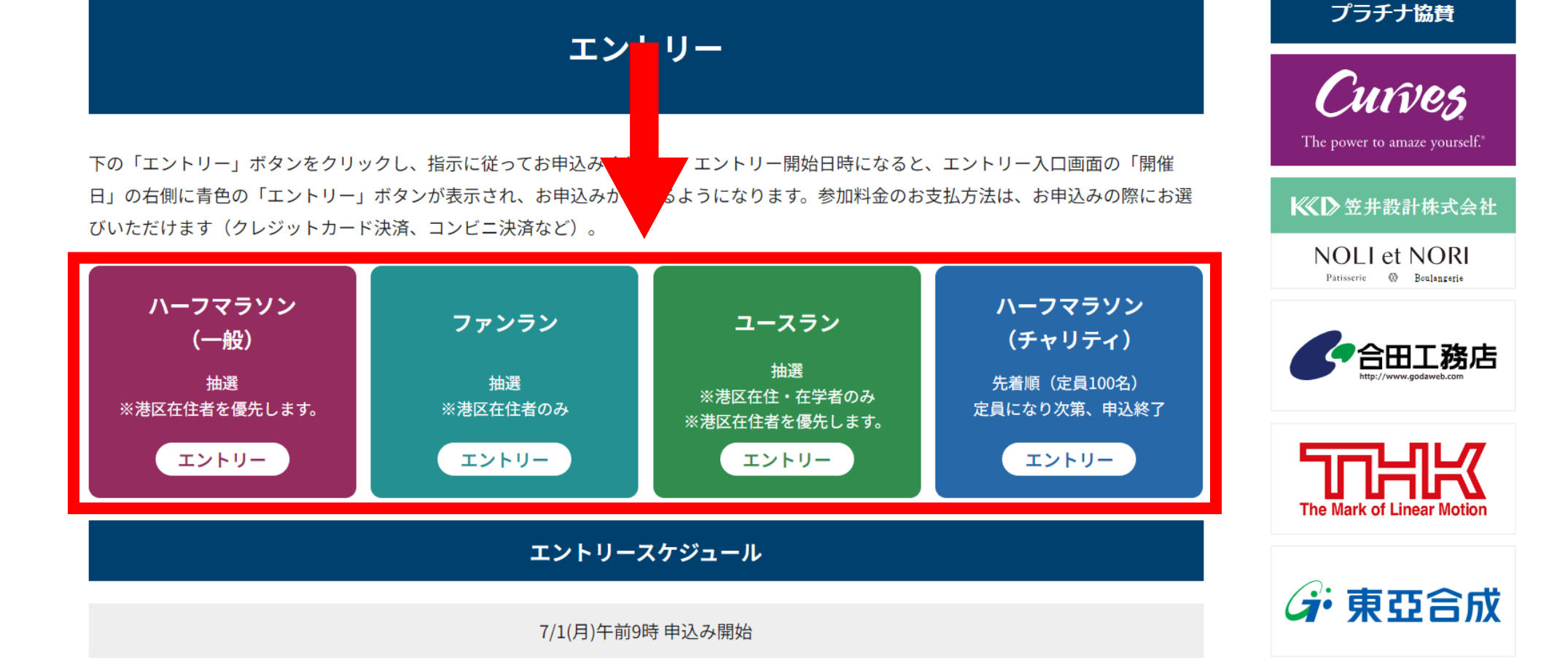

## ③ RUNNETのアカウントがある場合は、左側のボックスをクリックして、 エントリーに進みます。 まだアカウントをお持ちでない場合は、右側のボックスをクリックして、 会員情報を登録してください。

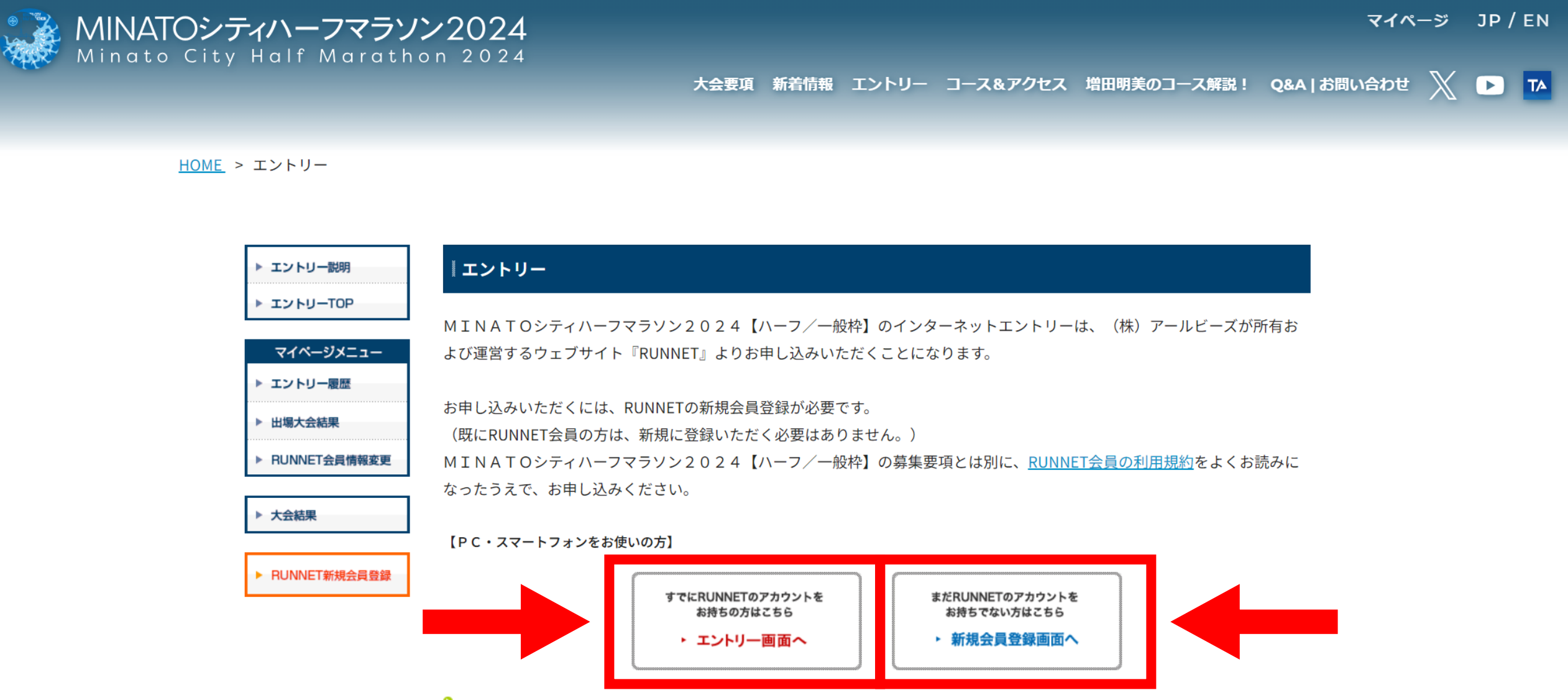

ユーザーIDまたはメールアドレス/パスワードを忘れた方はこちら

# ④ 画面右側の青色ボタン「エントリー」をクリック

エントリー

▶ エントリー説明

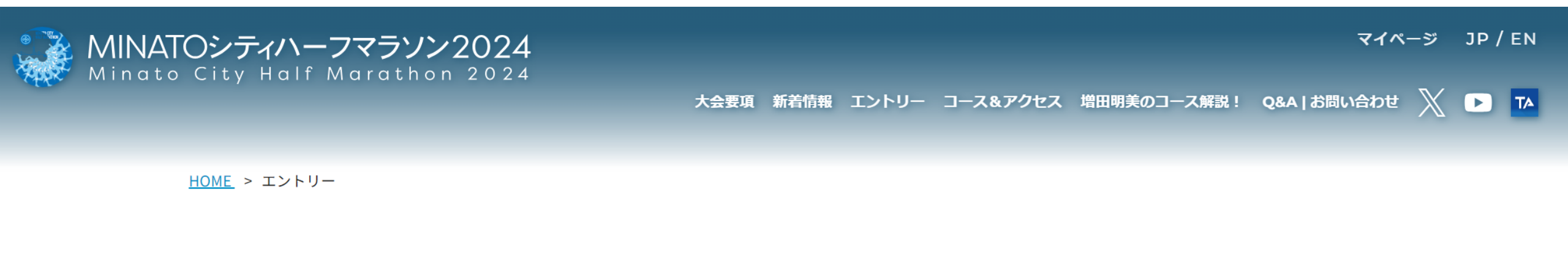

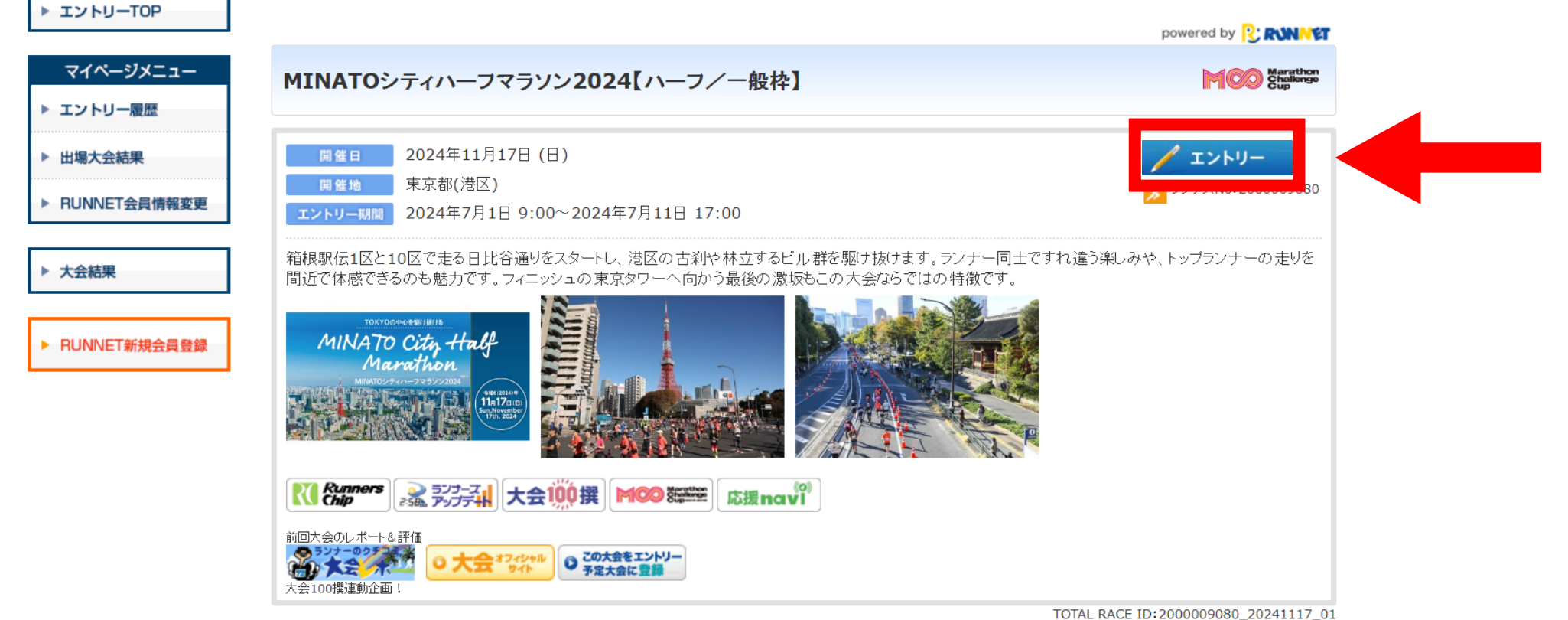

AL RACE ID: 2000009080\_20241117\_0

エントリー時の質問項目

## ⑤ ご家族・お仲間エントリーボタンが出てくるので、ご希望のエントリー方式を クリックしてください。

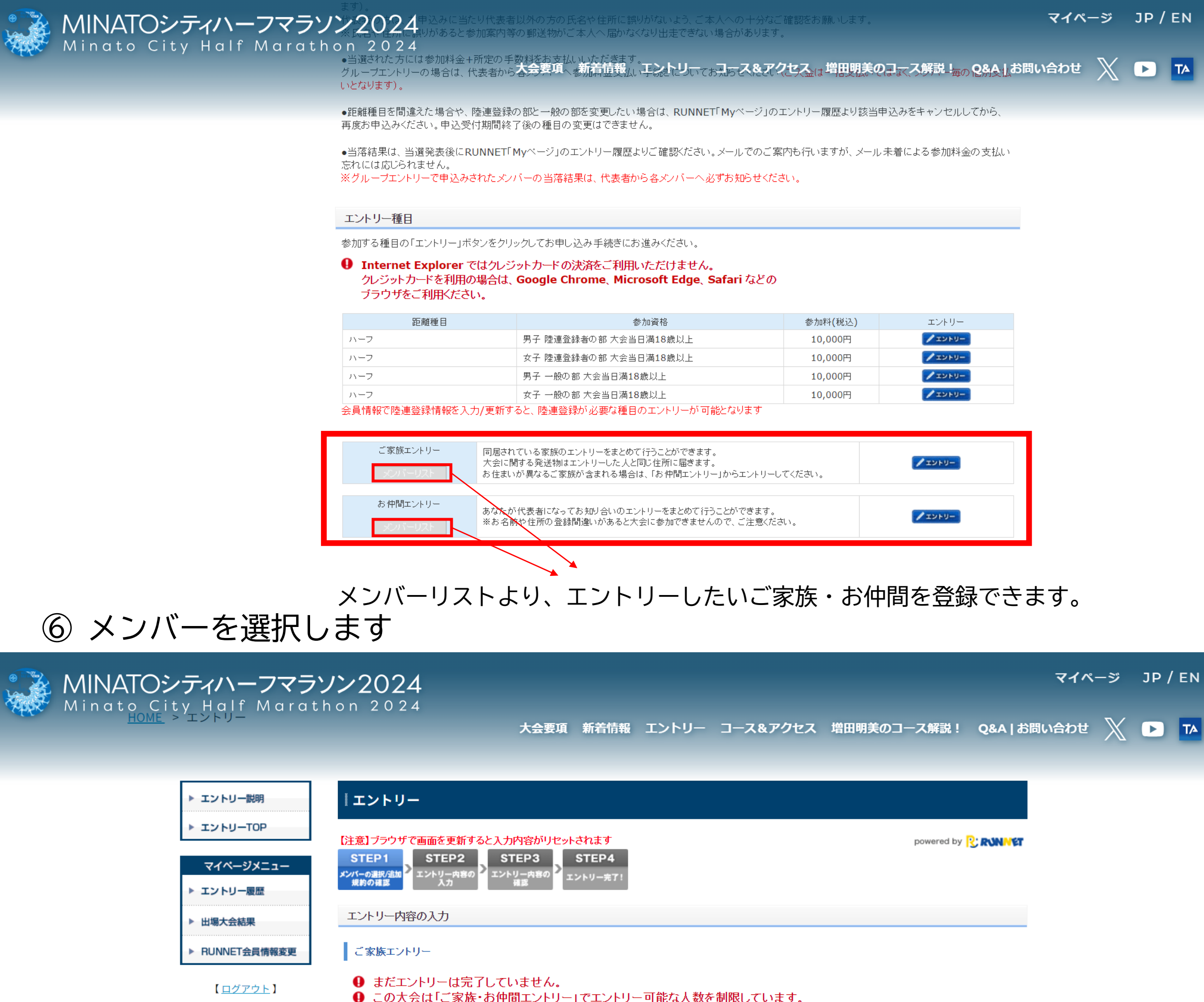

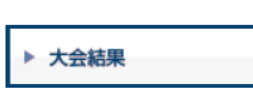

#### 合計人数は2人までです。 合計人数2人を超えてエントリーすることはできませんのでご注意ください。 ※代表者は人数に含まれません。

エントリーする大会の情報をご確認の上、エントリーデータを入力してください。

#### エントリー大会情報

エントリーする大会の情報をご確認ください。

| 画面はハ- | -フ【- | 一般枠】 |
|-------|------|------|
|-------|------|------|

メンバー追加/編集

| 大会名 | MINATOシティハー |
|-----|-------------|
| 開催日 | 2024年11月17日 |

#### メンバーリスト

| ントリー | 参加者   |                   |
|------|-------|-------------------|
|      | 代表者   | 主催者 確認1           |
|      | メンバー1 | てすとてすと3(20060505) |
|      | メンバー2 | てすとてすと4(20000405) |
|      | メンバー3 | てすとてすと5(19751123) |
|      | メンバー4 | てすとてすと6(19630710) |
|      | メンバー5 | てすとてすと7(20140909) |
|      | メンバー6 | 55                |

チェックボックスより選択 代表者+合計2名(ハーフ)、代表者+合計5名(ファンラン)までメンバー登録可能。 ※代表者がエントリーしない場合は、メンバー2名(ハーフ)・5名(ファンラン)のみ登録可能。

## ⑦ 各メンバーのエントリーを行います。

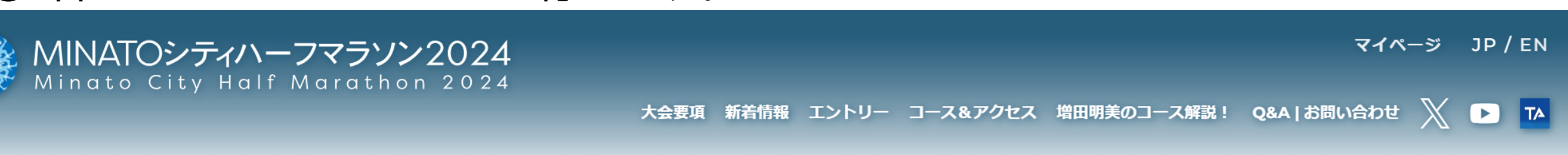

<u>HOME</u> > エントリー

MINATOシティハーフマラソン2024 Minato City Half Marathon 2024

| ▶ エントリー説明        | エントリ                     | -            |                                              |            |                     |
|------------------|--------------------------|--------------|----------------------------------------------|------------|---------------------|
| ▶ エントリーTOP       | 【注意】ブラウサ                 | で画面を         | 更新すると入力内容がリセットされます                           |            | powered by 💦 RUNNET |
| マイページメニュー        | STEP 1<br>メンバーの選択/追加     | STE          | P2 STEP3 STEP4<br>-内容の > エントリー内容の > エントリーカマイ |            |                     |
| ▶ エントリー履歴        | 規約の確認                    | <u>ک</u>     | 力 確認 二/パッパパー                                 |            |                     |
| ▶ 出場大会結果         | エントリー内                   | 容の入力         | )                                            |            |                     |
| ▶ RUNNET会員情報変更   | 🏮 まだエ                    | ントリー         | は完了していません。                                   |            |                     |
| 【 <u>ログアウト</u> 】 | エントリーす<br><b>エントリ</b> ーフ | る大会の<br>大会情報 | 青報をご 確認の 上、エントリーデータを入力してくだる                  | 立し、        |                     |
| ▶ 大会結果           | エントリーす                   | る大会の「        | 清報をご確認ください。                                  |            |                     |
|                  | 大会名                      |              | MINATOシティハーフマラソン2024【ハーフ/一般林<br>2024年11月17日  | Ŷ <b>〕</b> |                     |
|                  | 参加者                      |              |                                              |            | メンバー変更              |
|                  |                          | NO           | 参加者名                                         | エントリー種目    |                     |
|                  | 入<br>力<br>中              | 1 (          | 主催者 確認1<br>大会当日年齡:48歲)                       |            |                     |
|                  |                          | 2            | てすとてすと3(20060505)<br>大会当日年齢:18歳)<br>メンバー詳細   | 未入力        |                     |
|                  |                          | 3 (          | てすと てすと4(20000405)<br>大会当日年齢:4歳)<br>メンバー詳細   | 未入力        |                     |

⇒抽選部門(ハーフ/一般枠・ファンラン)の説明は⑧へ。
⇒先着順部門(ハーフ/チャリティ枠)の説明は⑨へ。

⑧ メンバー全員の記入が終わったら、確認ページに遷移。 入力内容に誤りがなければ「上記の内容で確定」をクリック。 これで抽選部門のエントリーは終了です。

#### エントリーデータの変更 エントリーデータの変更 マイページ JP / EN

| 大会名                                                      | MINATOシティハーフマラソン2024【ハーフ/一般枠】    |  |
|----------------------------------------------------------|----------------------------------|--|
| 開催日                                                      | 2024年11月17日                      |  |
| 大会種目                                                     | ハーフ                              |  |
| 種目                                                       | 男子 陸連登録者の部 大会当日満18歳以上            |  |
| 抽選について(必須)                                               | 抽選について承諾しました                     |  |
| 陸連登録情報について<br>(必須)                                       | 陸連登録情報について承諾                     |  |
| 携帯電話番号(必須)                                               | 090-0000                         |  |
| 連絡用メールアドレス<br><b>(</b> 必須 <b>)</b>                       | test@test.jp                     |  |
| 国籍·地域                                                    | 日本                               |  |
| 緊急連絡先氏名(必須)                                              | 京さん                              |  |
| 緊急連絡先続柄(必須)                                              | 兄                                |  |
| 緊急連絡先電話番号<br>(必須)                                        | 075-222-3139                     |  |
| 予想タイム <mark>(</mark> 必須)                                 | 02 00 00                         |  |
| 参加賞のタイプとサイズ<br>(必須)                                      | Tシャッタイブ:XSサイズ(身長154~162 胸囲79~87) |  |
| 障害の有無(必須)                                                | 障害なし                             |  |
| 障害者手帳等の種類                                                |                                  |  |
| 伴走者について                                                  |                                  |  |
| 伴走者氏名漢字                                                  |                                  |  |
| 伴走者氏名力ナ                                                  |                                  |  |
| RUN as ONE -<br>Tokyo Marathon(ー<br>般) プログラムについて<br>(必須) | 抽選を希望する                          |  |
| TEAM ONE TOKYO-<br>東京陸協推薦枠につい<br>て(必須)                   | 推薦を希望する                          |  |
| いわきサンシャインマラ<br>ソンについて(必須)                                | 推薦を希望する                          |  |

エントリーデータを変更する場合は右のボタンをクリックし

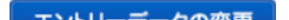

## ⑨ 支払方法を選択・確認してください。

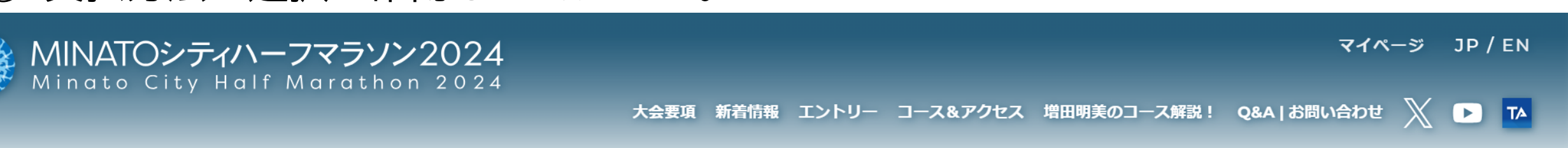

<u>HOME</u> > エントリー

| ▶ エントリー説明              | エントリー                                  |                                                                                                    |                      |
|------------------------|----------------------------------------|----------------------------------------------------------------------------------------------------|----------------------|
| ▶ エントリーTOP             | 【注意】ブラウザで画面を                           | 更新すると入力内容がリセットされます                                                                                               | powered by R: RUNNET |
| マイページメニュー<br>▶ エントリー履歴 | STEP1<br>メンバーの選択/追加<br>規約の確認<br>入      | EP2<br>-内容の<br>力<br>STEP3<br>支払方法の<br>選択<br>STEP4<br>支払方法の<br>確認<br>STEP5<br>エントリー内容の<br>確認<br>STEP5<br>エントリー内容の |                      |
| ▶ 出場大会結果               | 支払方法の選択                                |                                                                                                    |                      |
| ▶ RUNNET会員情報変更         | ご家族エントリー                               |                                                                                                    |                      |
| 【 <u>ログアウト</u> 】       | -<br>9 まだエントリー<br>9 「個人エントリ<br>+ 受けが続い | ・は完了していません。<br>ー」「ご家族・お仲間エントリー」ともに、エントリー完了者数が定員に追                                                                | 達した場合は、申し込みの途中であって   |
| ▶ 大会結果                 | あらかじめごう                                | の知られます。                                                                                                    |                      |
|                        | エントリーする大会の1                            | 情報、手数料をご確認の上、 支払方法を選択してください。                                                                                     |                      |
|                        | エントリー大会情報                              |                                                                                                    |                      |
|                        | エントリーする大会の忄                            | 情報をご 確認ください。                                                                                                    |                      |
|                        | 大会名                                    | MINATOシティハーフマラソン2024【ハーフ/チャリティ枠】                                                                                 |                      |
|                        |                                        | 2024年11月17日                                                                                                    |                      |
|                        | (开)]](臣 🗖                              |                                                                                                    |                      |
|                        | 新催日<br>参加料(税込)                         | 80,000円                                                                                                    |                      |

支払方法の選択

支払方法を選択し、必要な情報を入力してください。 支払方法、支払期限についてはこちらを確認ください。

| MINATOシティハーフマラソン |                                                | ***** | 保有ボイント:0 1100円           | マイページ           | JP / EN |
|------------------|------------------------------------------------|-------|--------------------------|-----------------|---------|
|                  | お支払い金額をご確認ください。 大会要リ<br>ボイントをお使いになる場合は、使用ボイントを | るたわ   | 増田明美のコース解説! Qa           | BA   お問い合わせ 🛛 💥 |         |
|                  | 参加料(税込)<br>その他料金(税込)<br>手数料(税込)                |       | 80,000円<br>0円<br>0円      |                 |         |
|                  | 小計(税込)<br>現在のご利用可能ポイント:                        |       | 80,000円<br><b>0</b> ポイント |                 |         |
|                  | 使用ポイント<br>合計金額(税込)                             | (     | ポイント<br>80,000円(2人分)     |                 |         |

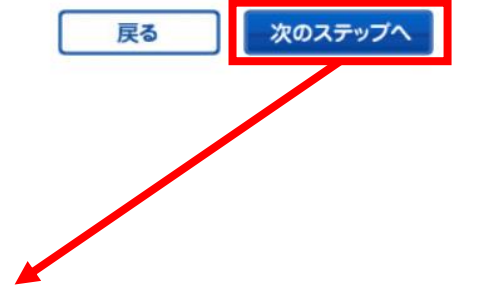

### 「次のステップへ」をクリック ⇒次のページで選択した支払方法の確認画面となります。

### 10 エントリー内容を確認

| 大会要項 新着情報 エントリー コース&アクセス 増田明美のコース解説! Q&A お<br>HOME > エントリー<br> エントリー                                                                                                    | 聞い合わせ \chi 🗈 🌆 |
|----------------------------------------------------------------------------------------------------|----------------|
| HOME > エントリー<br><b>エントリー説明</b>                                                                                                    |                |
| ▶ エントリー説明 【 エントリー                                                                                                    |                |
| ▶ エントリー説明                                                                                                    |                |
|                                                                                                    |                |
| ▶ エントリーTOP<br>【注意】ブラウザで画面を更新すると入力内容がリセットされます powered by P: RVNN釘                                                                                                    |                |
| マイページメニュー     STEP1<br>メンバーの選択/追加<br>規約の確認     STEP2<br>エントリー内容の<br>入力     STEP3<br>支払方法の<br>選択     STEP4<br>支払方法の<br>確認     STEP5<br>エントリー内容の<br>確認     STEP6<br>エントリー内容の<br>確認 |                |
| ▶ 出場大会結果           エントリー内容の確認                                                                                                    |                |
| ▶ RUNNET会員情報変更 ご家族エントリー                                                                                                    |                |
| 【ログアウト】<br>● まだエントリーは完了していません。<br>● 「個人エントリー」「ご家族・お仲間エントリー」ともに、エントリー完了者数が定員に達した場合は、申し込みの途中であって<br>も、受付が締め切られます。<br>あらかじめご了承願います。                                                 |                |
| 入力したエントリー内容をご確認ください。<br>エントリー確定後はエントリー内容の変更は行えませんので、予めご了承ください。                                                                                                    |                |
| エントリー大会情報                                                                                                    |                |
| 大会名 MINATOシティハーフマラソン2024【ハーフ/チャリティ枠】                                                                                                    |                |
| 開催日 2024年11月17日                                                                                                    |                |
| エントリー大会料金                                                                                                    |                |
| 参加料(税込) 80,000円                                                                                                    |                |
| その他料金(税込)     0円                                                                                                    |                |
|                                                                                                    |                |
| エントリー料金合計(税込)                                                                                                    |                |
|                                                                                                    |                |

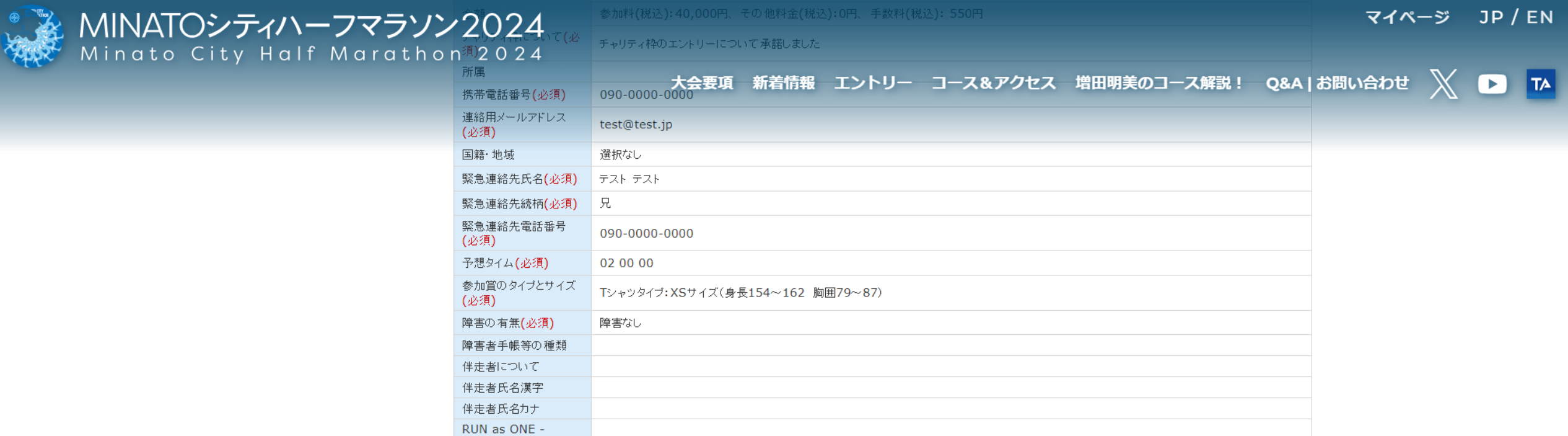

| Tokyo Marathon(一<br>般)ブログラムについて<br>(必須) | 抽選を希望する |
|-----------------------------------------|---------|
| いわきサンシャインマラ<br>ソンについて <mark>(必須)</mark> | 推薦を希望する |

エントリーデータを変更する場合は右のボタンをクリックし 入力し直してください。

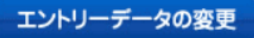

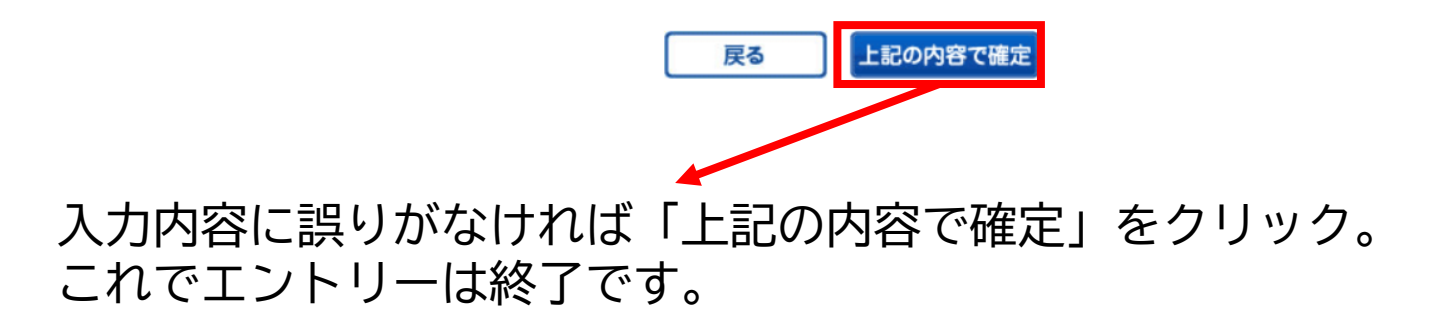